# How to Mark a Candidate as a No-Start

í

Use this if a candidate you hired is unable to begin working or has not shown up for any shifts.

### **1** Start in Paycor Recruiting

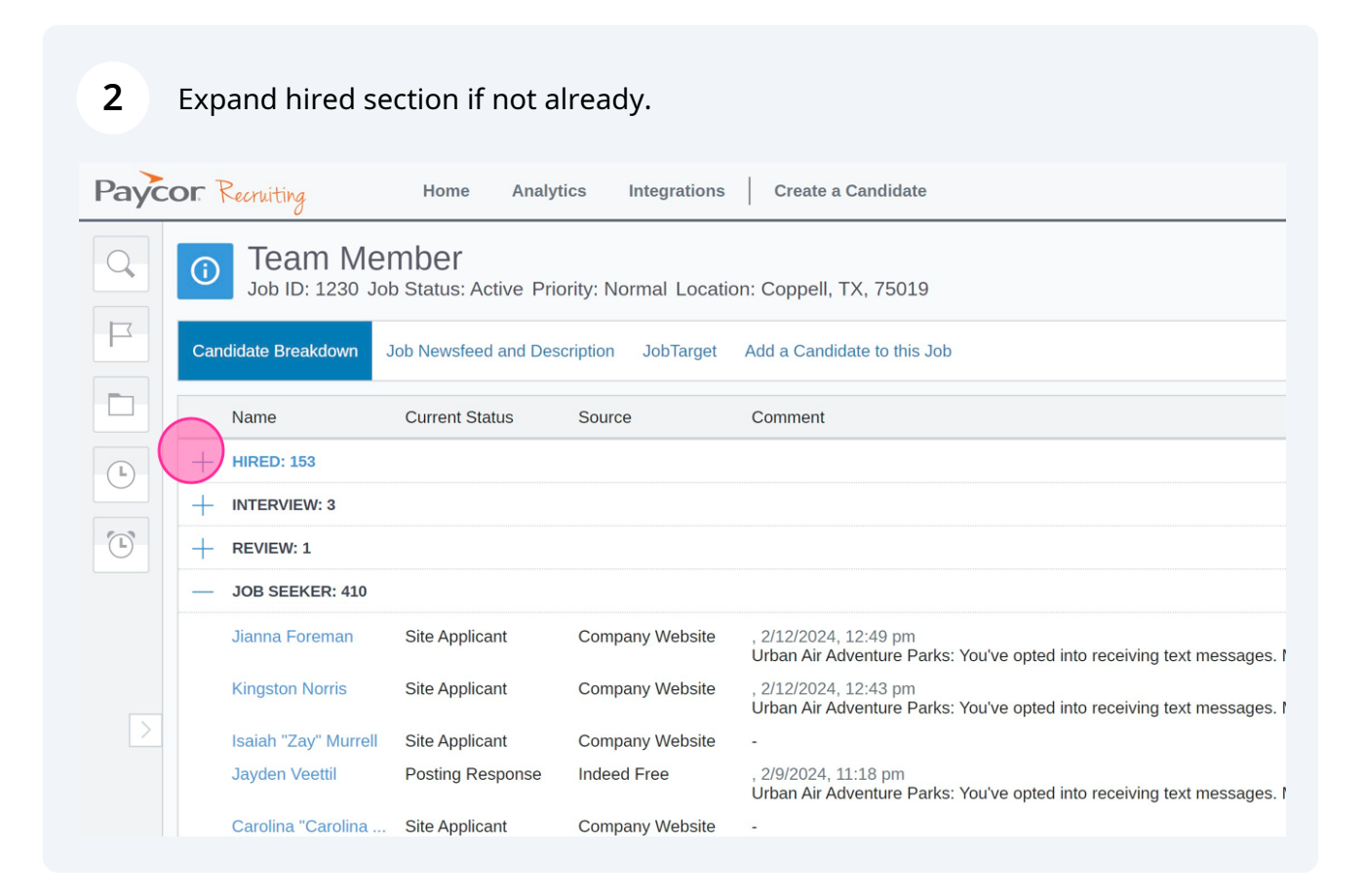

### 3 Click on Team Member who did not start working.

| $\bigcirc$ | Team | N | lem | be |
|------------|------|---|-----|----|
|------------|------|---|-----|----|

C Team Member

| Candidate Breakdown | Job Newsfeed and De | scription JobTarget | Add a Candidate to this Job                                                                                                    |
|---------------------|---------------------|---------------------|----------------------------------------------------------------------------------------------------|
| Name                | Current Status      | Source              | Comment                                                                                                    |
| — HIRED: 153        |                     |                     |                                                                                                    |
| Noel Winters        | Candidate Hired     | Company Website     | System Message, 2/13/2024, 11:59 am<br>Jeni Renzulli successfully exported Noel Winters to TAP.<br>You may view the export result on their site by <u>clicking here</u> .         |
| Jerli Stoops        | Candidate Hired     | Company Website     | System Message, 1/30/2024, 10:37 am<br>Jeni Renzulli successfully exported Jeni Stoops to TAP.<br>You may view the export result on their site by <u>clicking here</u> .          |
| Alyssa Flores       | Candidate Hired     | Company Website     | System Message, 12/9/2023, 7:14 pm<br>Jeni Renzulli successfully exported Alyssa Flores to TAP.<br>You may view the export result on their site by <u>clicking here</u> .         |
| Macy Salfiti        | Candidate Hired     | Indeed Free         | System Message, 12/9/2023, 7:12 pm<br>Jeni Renzulli successfully exported Macy Salfiti to TAP.<br>You may view the export result on their site by <u>clicking here</u> .          |
| Teborious "TJ" Tay  | Candidate Hired     | Company Website     | System Message, 12/9/2023, 7:06 pm<br>Jeni Renzulli successfully exported Teborious TJ Taylor Jr to TAI<br>You may view the export result on their site by <u>clicking here</u> . |
| Sebastian Salazar   | Candidate Hired     | Company Website     | System Message, 10/9/2023, 10:00 am<br>Jeni Renzulli successfully exported Sebastian Salazar to TAP.<br>You may view the export result on their site by clicking here.            |

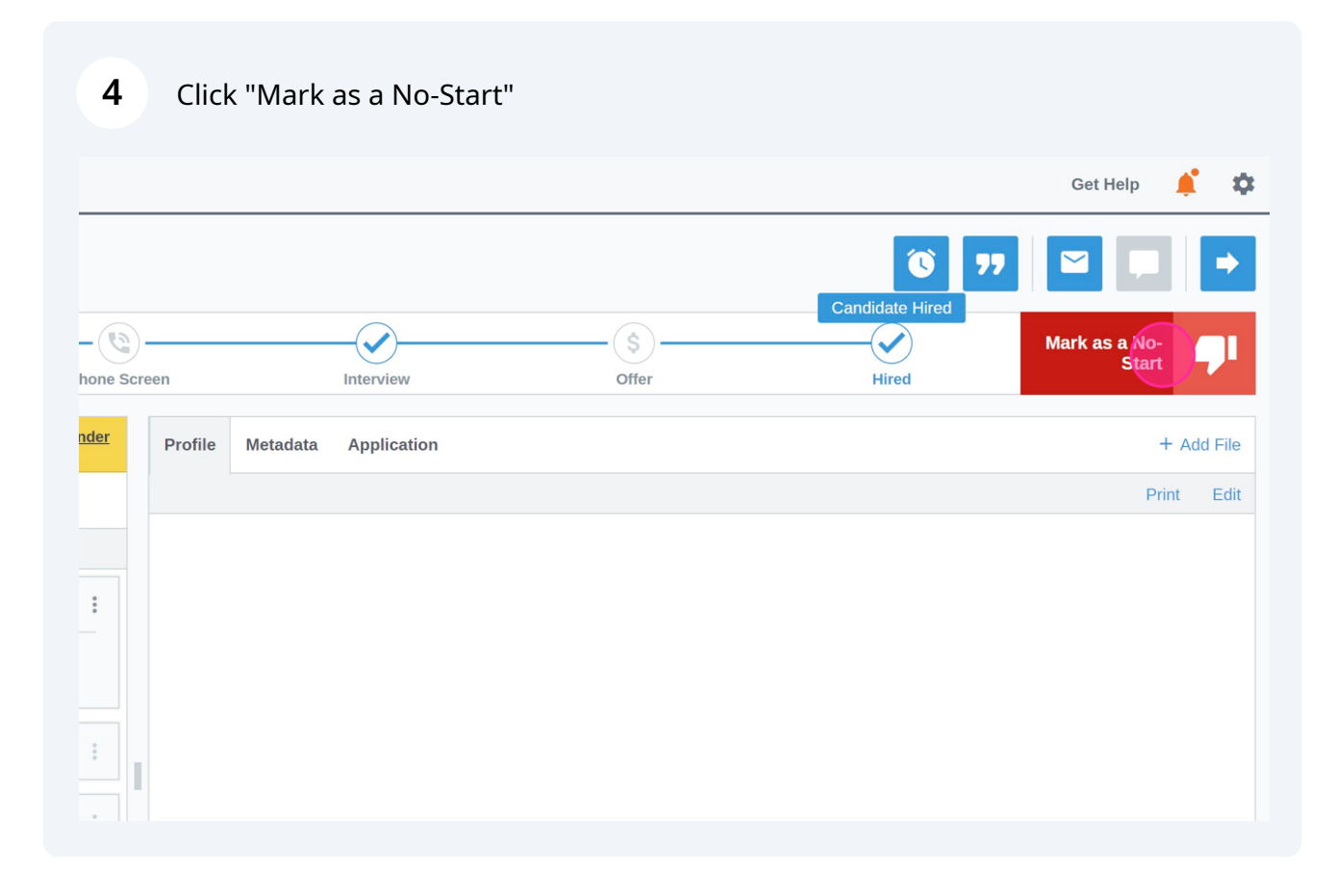

### 5 Scroll through possible options.

| Indidate                                                             |          |       |               |
|----------------------------------------------------------------------|----------|-------|---------------|
| Pass on a Candidate                                                  | ×        |       | <b>Ö</b> 77   |
| We're going to pass because:                                         | <u>^</u> | (\$)  | Pass, Unsaved |
| 1) Resume                                                            |          | Offer | Hired         |
| O Experience / Skills are not a match                                |          |       |               |
| <ul> <li>Lacks enough relevant industry knowledge</li> </ul>         |          |       |               |
| <ul> <li>Not located in our geo region (no relo)</li> </ul>          |          |       |               |
| Other candidates are more qualified / better fit                     |          |       |               |
| <ul> <li>Routed to another position</li> </ul>                       |          |       |               |
| 2) Phone Screen                                                      |          |       |               |
| <ul> <li>Lacked interpersonal and/or communication skills</li> </ul> | - 10     |       |               |
| <ul> <li>Other candidates more qualified / better fit</li> </ul>     |          |       |               |
| O Poor match for skills /experience                                  |          |       |               |
| 3) Interview                                                         | - 84     |       |               |
| <ul> <li>Lacked commitment / interest in the opening</li> </ul>      |          |       |               |
| <ul> <li>Lacked necessary skills / experience</li> </ul>             |          |       |               |

### 6 In this example we used "We hired this person, but they did not start"

| Messaging 0 System 1                                                            | <ul> <li>We closed this role (unfilled)</li> <li>Job Filled</li> <li>We hired someone else for this role</li> </ul> |                      |
|---------------------------------------------------------------------------------|----------------------------------------------------------------------------------------------------|----------------------|
| ent<br>y exported Jeni Stoops to TAP.<br>result on their site by clicking here. | <ul> <li>This person declined us because:</li> <li>No Response</li> <li>No response from the candidate</li> </ul>   |                      |
| date Hired                                                                      | CNI<br>They were not interested in this position<br>OTM                                                             |                      |
| ule 1 <sup>st</sup> Interview<br>v Requested                                    | a O They were already off the market<br>No-Start<br>O We hir to this person, but they did not start                 |                      |
| plicant                                                                         | CANCEL PASS ON CANDIDATI                                                                                            | ddress               |
|                                                                                 | Noel Winters Team Mer                                                                                               | nber Candidate Hired |

## 7 Click "PASS ON CANDIDATE" to finalize.

|      |    | <ul> <li>We closed this</li> </ul> | s role (unfilled)                                 |                             |                      |                        |
|------|----|------------------------------------|---------------------------------------------------|-----------------------------|----------------------|------------------------|
|      |    | Job Filled                         |                                                   |                             |                      |                        |
| em 1 |    | <ul> <li>We hired som</li> </ul>   | eone else for this role                           |                             |                      |                        |
|      | Ja | This person declined us            | s because:                                        |                             |                      |                        |
|      |    | No Response                        |                                                   |                             |                      |                        |
| ÷    |    | <ul> <li>No response</li> </ul>    | from the candidate                                |                             |                      |                        |
|      |    | CNI                                |                                                   |                             |                      |                        |
|      | Ja | <ul> <li>They were no</li> </ul>   | t interested in this posit                        | tion                        |                      |                        |
|      |    | OTM                                |                                                   |                             |                      |                        |
|      | Ja | <ul> <li>They were alr</li> </ul>  | eady off the market                               |                             |                      |                        |
|      |    | No-Start                           |                                                   |                             |                      |                        |
|      | Ja | <ul> <li>We hired this</li> </ul>  | person, but they did no                           | ot start                    |                      |                        |
|      |    |                                    | CANCEL PA                                         |                             |                      |                        |
|      | Ja |                                    |                                                   |                             |                      |                        |
|      |    |                                    | There is 1 other re                               | cord with this email addres | S                    |                        |
|      |    |                                    | Noel Winters                                      | Team Member                 | Candidate Hire       | d Created: February 13 |
|      | Ja |                                    | CANCEL PA<br>There is 1 other ree<br>Noel Winters | ASS ON CANDIDATE            | ss<br>Candidate Hire | d Created: Febr        |

Use the "Post a comment (optional)" field for additional notes about why this candidate didn't start.

| Integrations                | Create a Candi | idate                     |           |       |     |
|-----------------------------|----------------|---------------------------|-----------|-------|-----|
| bany Website                | Add a Tag      |                           |           |       |     |
|                             |                |                           |           | (\$)  | Pas |
|                             | Review         | Phone Screen              | Interview | Offer |     |
|                             |                | Post a Comment            | Cancel    | Save  |     |
|                             |                | Post a comment (optional) |           |       |     |
| s 4 System 1                |                |                           |           |       |     |
|                             | Jan 30         |                           |           |       |     |
| s to TAP.<br>clicking here. |                |                           |           |       |     |
|                             | Jan 30         |                           |           |       |     |
|                             | Jan 30         | <u>^</u>                  |           |       |     |

8

9 Click "Save"

| didate |              |           |       |            | Get H   |
|--------|--------------|-----------|-------|------------|---------|
|        |              |           |       | <b>(</b> ) |         |
| _      | (Ø)          |           | (\$)  |            | Mark as |
|        | Phone Screen | Interview | Offer | Hired      |         |
| Po     | st a Comment | Cancel    | ve    |            |         |
| E      | xample       |           |       |            |         |
|        |              |           |       |            |         |
| -      |              |           |       |            |         |
| 30     |              |           |       |            |         |
|        |              |           |       |            |         |
| _      |              |           |       |            |         |
| зс     |              |           |       |            |         |
| -      |              |           |       |            |         |
| 26     |              |           |       |            |         |

10 Navigate to <u>Paycor</u>

## **11** Navigate to the "No-Start" Candidate.

|   |               |           |           |        | II.COTT                       | 29 da           |
|---|---------------|-----------|-----------|--------|-------------------------------|-----------------|
|   | Norris, Grace | 1/15/2024 | 1/9/2024  | 141267 | grace@islandlong<br>horns.com | Invite<br>35 da |
|   | Salinas, Eli  | 2/19/2024 | 2/12/2024 | 141267 | elisalinas849@gm<br>ail.com   | I-9 Vo<br>1 day |
| ( | Stoops, Jeni  | 1/30/2024 |           |        | abc@gmail.com                 | Awa             |
|   | West, Nello   | 2/12/2024 | 2/12/2024 | 141765 | nellowest9@gmai<br>l.com      | Invite<br>1 day |
|   | Winters, Noel | 2/13/2024 |           |        | abc@gmail.com                 | Awa             |
| 4 |               |           |           |        |                               |                 |

## 12 Click "Delete"

|           |                                                     |                  | Creating and Coppen |        |
|-----------|-----------------------------------------------------|------------------|---------------------|--------|
| pell UA   | Not Delegated                                       |                  | Urban Air Coppell   | Delete |
| pell UA   | Section 1 - Pending Submit<br>View I-9 Verification |                  | Urban Air Coppell   | Delete |
|           | Not Delegated                                       |                  |                     | Delete |
| sfield UA | Not Delegated                                       | Castells, Angelo | Urban Air Mansfield | Delete |
|           | Not Delegated                                       |                  |                     | Delete |
|           |                                                     |                  |                     |        |

# 13 Click "Yes, delete"

| 9             |            |                                                     | ×                   | Work Location     | Actions |
|---------------|------------|-----------------------------------------------------|---------------------|-------------------|---------|
| pending new l | nire perma | nently?                                             | Urban Air Mansfield | Delete            |         |
|               |            | No, cancel                                          | Ves, delete         | Urban Air Coppell | Delete  |
| – Coppell U   | A          | Not Delegated                                       |                     | Urban Air Coppell | Delete  |
| Coppell U     | A          | Section 1 - Pending Submit<br>View I-9 Verification |                     | Urban Air Coppell | Delete  |
|               |            | Not Delegated                                       |                     |                   | Delete  |